## 111年度師培中心招生初試線上應考流程

| 考試時程                                   | 第一階段                                                                                                    |
|----------------------------------------|----------------------------------------------------------------------------------------------------|
| 17:55 <mark>前</mark><br>進入各自分<br>組的會議室 | ※全程開啟Google meet視訊作答情況(開始作答至作答結束並送出<br>試卷),此步驟請用與答題不同的設備操作,Google Meet將進行全<br>程錄影。(一台筆電、一台手機等)<br>1.事先確認已加入【111年度師培中心招生初試】i-learning課程<br>2.若為研究所新生ilearning密碼預設為西元出生年月日(例:19950101)                                                                                                    |
|                                        | <ul> <li>2. 5/25(三)14:00-15:00 測試版開放/i-learning測試開放<br/>電腦版: <u>https://meet.google.com/sfr-vfkg-uod</u><br/>手機版會議代碼: sfr-vfkg-uod</li> <li>3. 18:00開始報到,架好設備進入Google meet並留言 "學<br/>號+姓名",例: "12345678 王大明",當監試人員叫到同<br/>學時請正臉持學生證或身分證(有照片那一面)在錄影設<br/>備前停留至監試人員確認身份完後即完成報到。(持學生<br/>證範例圖片,如右圖所示)。</li> </ul> |
|                                        | <ul> <li>4. 登入learning後待18:30試題開放;考試時需如右<br/>圖所示(需有正在答題畫面及你的創脸)全程開啟<br/>Google meet視訊至答題結束。</li> <li>請注意!若未於規定時間內開始作答或未全<br/>程依照規定角度開啟Google meet視訊至答<br/>題結束,成績不予計分。</li> </ul>                                                                                                    |
| 18:30測驗開始<br>至作答結束並<br>送出試卷            | *測驗時間約 90 分鐘(申論 3 題;選擇 10題),每人僅能測驗一次,建議使用<br>【電腦】作答。<br>*建議開始作答時間不得晚於 19:00<br>*作答完畢即可提早交卷,無需做滿 90 分鐘。<br>*請注意!請關閉會跳出通知視窗之所有程式(例:LINE訊息通知視為切換視窗)<br>及禁止切換到其他視窗,若彈出視窗將被系統視為完成作答,並強制交卷。                                                                                                    |
| 其他                                     | 【登入流程】:<br>1.登入中原i-learning<br>2.進到課程: <b>111年度師培中心招生初試</b><br>3.點畫面左下方 測驗/考試<br>4.進行測驗開始考試                                                                                                    |

|               | 【Google meet分組名單】:                                                                                                    |
|---------------|----------------------------------------------------------------------------------------------------|
|               | <ol> <li>5/25(三)公告於i-learning公告,請同學依照分組進入分別的會議視窗。</li> <li>進入Google meet 後請於留言區敘明 "學號+姓名",例: "12345678王大明"<br/>將依順序完成點名及報到。</li> </ol> |
|               | 3. 視訊過程除報到時間外,皆保持靜音,若操作有問題請一律於留言區留言。                                                                                                   |
| 考試時程          | 第二階段                                                                                                    |
| 完成第一階段<br>測驗後 | 1.進入 Google Meet:                                                                                                    |
|               | 電腦版: <u>https://meet.google.com/nbq-fznr-hfn</u>                                                                                       |
|               | 手機版會議代碼:nbq-fznr-hfn                                                                                                    |
|               | 2.進入【師資生潛能測驗系統】:                                                                                                    |
|               | https://taa.ntnu.edu.tw/TAA/CN/News.aspx                                                                                               |
|               | 3.參閱【111年度中等教育學程初試潛能測驗說明】作答                                                                                                    |
|               | 4.完成作答後將兩個結果儲存於電腦並上傳結果至                                                                                                    |
|               | i-learning→111年度師培中心招生初試→作業/報告→師資生潛能測驗系統                                                                                               |
|               | 5.上傳完成,即告知監試人員,待監試人員確認即完成本次初試。                                                                                                    |
|               | 6.若有操作問題,請一律於留言區留言。                                                                                                    |